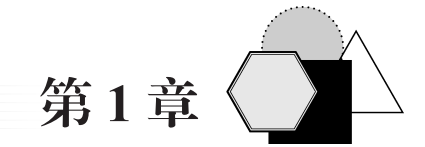

## 认识嘉立创 EDA (专业版)软件

本章的主要任务是认识深圳嘉立创科技集团股份有限公司(以下简称嘉立创)EDA (专业版)软件,了解该软件的浏览器版本和客户端版本,熟悉客户端软件的下载、安 装方法,熟悉软件界面、软件的常用参数设置方法。通过本章的学习,读者能够完成客 户端软件的安装和使用,正确地打开、收起各个工作面板,通过软件丰富的帮助资源尽 快掌握该软件的使用。

## 1.1 了解嘉立创 EDA

"老师,有没有国产的 PCB 软件呀?"这是多年前一位同学在课堂上向老师提出的问题。是呀,作为一个科技强国,怎么能没有一款国产的 PCB 设计软件呢?国外软件 用起来极为烦琐,从软件的安装到激活,从画库到设计 PCB,不知道浇灭了多少同学 对电路设计软件的学习热情。所以,国产 PCB 软件是一定要做的,而且要做一款具有 中国特色的 PCB 软件,要将软件做得足够简单,让更多的学生和爱好者感受到电子制 作的魅力,进而培养出高素质人才;让教师教学更加便利,提高教学效率;同时也能让 工程师群体用起来更加顺手,提高研发与生产效率。

假如没有国产 PCB 软件,中国连个设计电饭煲的电路软件都没有,"落后就要挨打", 这句话放在任何时候都是适用的。随着中美贸易战的开启,多家公司及高校被美国列入 实体制裁清单,企图以此限制中国的快速发展及软件的使用。在科技强国的号召下,国 产 EDA 软件的研发及推广尤为重要,而嘉立创 EDA 经过十余年的发展,已经成为国产 板级 EDA 设计软件的先驱力量,给 PCB 设计软件的国产化替换提供了一整套完整的解 决方案,极大地推动着电子领域的发展与改革。

嘉立创 EDA 是一款由中国人独立开发,拥有独立自主知识产权的软件,嘉立创 EDA 网站主页如图 1-1 所示。嘉立创公司承诺永久免费使用,彻底解决高校以及企业的软件版权困扰,提供了中国特色的软件解决方案。

## 1.1.1 发展历程

嘉立创 EDA 团队于 2010 年成立,为了让软件使用更加便利,推出了云端开发设计的概念,并于 2011 年推出了在线原理图工具 DrawSCH,完善了 PCB 设计功能。后在 2014 年推出了 EasyEDA,这也是较早推出的在线原理图和 PCB 设计工具。嘉立创

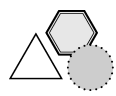

ECAD 与 MCAD 设计案例教程(微课版)——基于嘉立创 EDA 专业版

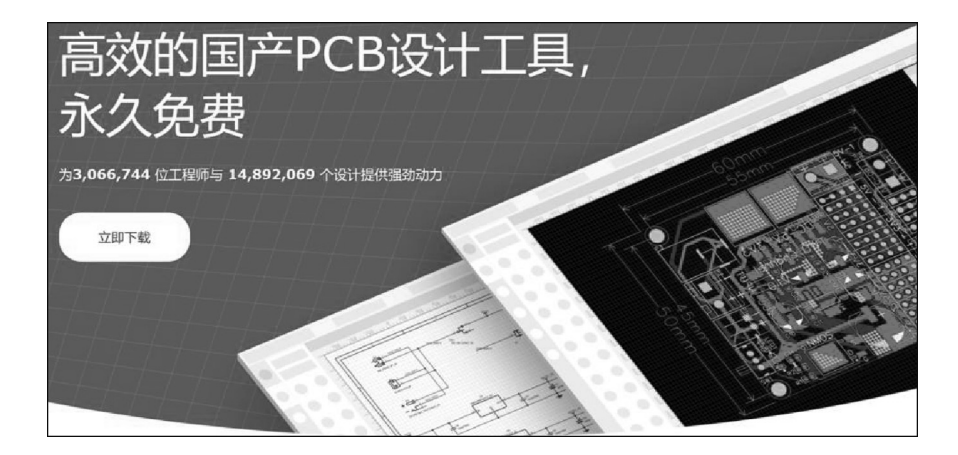

图 1-1 嘉立创 EDA 网站主页

EDA 团队在 2017 年加入立创商城,随后得到了快速地发展。嘉立创 EDA 在 2020 年推 出基于全新架构开发的专业版,让软件更加符合专业工程师设计需求,逐步成为一款专 业的国产 EDA 设计工具。嘉立创 EDA 发展历程如图 1-2 所示。

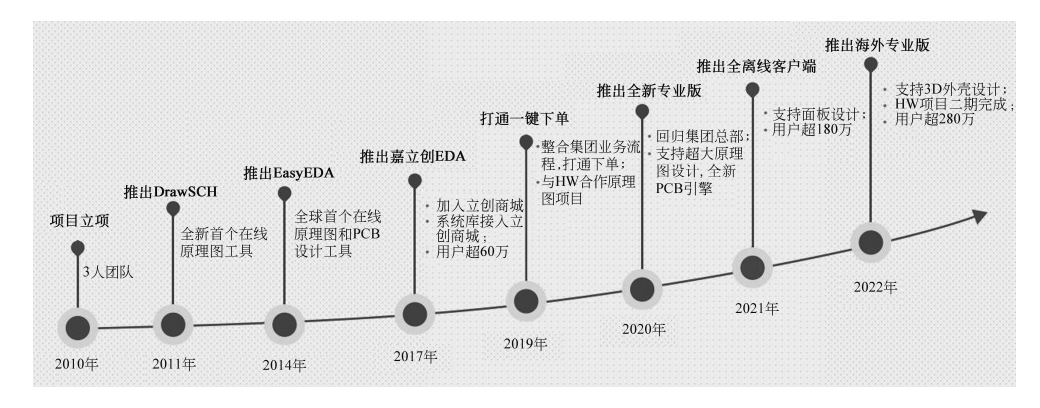

图 1-2 嘉立创 EDA 发展历程

从最开始的3个人到现在100多人的研发团队,嘉立创EDA秉承着简单易用的原则, 不断进行软件的优化与完善,积极听取用户的建议,全天技术支持在线答疑,提供大量 软件入门、进阶以及电子学习视频,帮助更多人学习电子知识,让学习不再困难。

目前嘉立创提供了标准版和专业版两个版本,可以直接在浏览器上使用,也可以下 载客户端版本离线使用,满足不同场景的使用需求。

(1)标准版:简单实用,快速上手。其适合高校开发人员使用,支持 300 个器件或 1000 个焊盘以下的设计规模。

(2)专业版:流畅支持超过3万器件或10万焊盘的设计规模,有严谨的设计约束和流程,面向企业和专业开发人员。

提示:标准版客户端支持在线和工程离线版本,专业版支持全离线单机版本的 使用。

emszw1-7.indd 2

第1章 认识嘉立创 EDA (专业版)软件

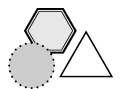

## 1.1.2 特点

作为一款国产的 PCB 设计工具,嘉立创 EDA 立志打造一个高效的设计工具,相比 于国外的传统 PCB 设计工具,嘉立创更适合中小型项目和满足快速打样需求。

嘉立创集团产业链结构如图 1-3 所示。

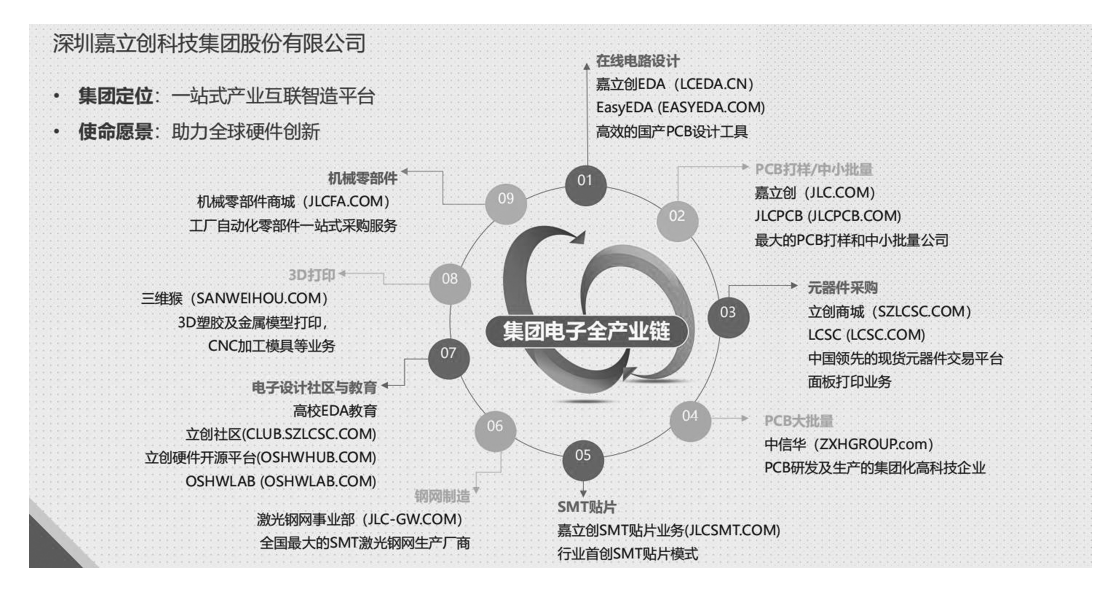

图 1-3 嘉立创集团产业链结构

## 1.1.3 自主知识产权且免费使用

嘉立创 EDA 是由中国人自主设计研发的,对国内承诺永久免费使用,嘉立创 EDA 由强大的嘉立创生态体系所支持,公司不以 EDA 软件版权盈利,嘉立创有责任与担当支 持国产 EDA 软件的发展。嘉立创 EDA 的出现,打破了国外软件垄断的局面,企业和高 校都可以用上国产 PCB 工具进行生产和教学应用,走出 PCB 设计工具国产化的一小步。

## 1.1.4 百万免费元件库且随查随用

元件库和封装库是组成电路图最基础的一个单元,以往的设计软件需要安装大量的 库文件用于不同的设计场景,而嘉立创 EDA 直接提供了上百万的电子元器件的元件符 号、封装和 3D 模型,更是与立创商城庞大的物料库相结合,每一个器件都有对应的实 物图和数据手册,帮助设计人员进行元件选型,让初学者能更直观地看到元器件的电路 符号、封装与实物图的一一对应关系,如图 1-4 所示,从而提高初学者的认知能力,做 到了元器件设计过程中的所见即所得,更有助于提高设计效率。

## 1.1.5 功能强大且资源丰富

嘉立创 EDA 专业版除了设计原理图与 PCB 外,还支持 3D 外壳设计及面板设计。

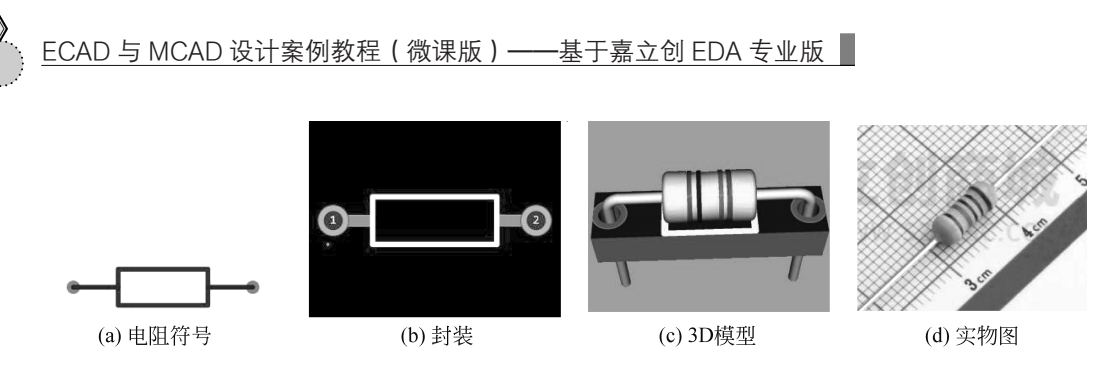

图 1-4 符号、封装、3D 模型与实物图对应图

## 1. 3D 外壳建模功能

现在电子设计越来越集成化, 3D 打印技术已经非常成熟, 电子教学也应往产品化 设计靠拢, 培养有想法、有创造力的新一代电子工程师。

原理图、PCB设计好后,就需要考虑作品的完整性,而电路图外形的设计在其中 扮演着重要角色,可专业的建模软件也不是短时间能够学会的,如果引入教学课程中会 使原有课程重心有所偏移,所以不适宜大面积推广应用。

嘉立创 EDA 建模功能的推出恰好解决了这一个问题,读者设计好 PCB 电路之后可 以很方便地直接在工程下方建立所需的 3D 外壳文件。嘉立创的口号是只要会画 PCB 就 会画外壳,不用像专业的建模软件一样需要设计草图与拉伸,在嘉立创 EDA 里面只需 要在对应的位置开槽挖孔放螺丝,就可以快速地设计出一个漂亮的 PCB 外壳,让初学 者可以完成一些电子产品的设计。

在图 1-5 中的 PCB 设计图外侧有一些在屏幕上显示为绿色的线条与图形,这些就 是对应外壳中的开口位置与开孔大小,选择对应的基准面后放置一些挖槽形状,预览 图(图 1-6)中还会实时更新设计情况,便于调整。为了解决外壳的固定问题,嘉立创 EDA 支持各种不同规格的螺钉柱的放置,通过螺钉就可以将上下层的外壳与 PCB 固定 在电路板上。文件设计好后可以直接导出 3D 打印所需的 STL 文件进行打印,也可以直 接到嘉立创 3D 打印平台进行下单打印,价格便宜,有多种打印耗材可选。

![](_page_3_Picture_7.jpeg)

图 1-5 语音蓝牙音箱 PCB 图

![](_page_3_Picture_9.jpeg)

图 1-6 语音蓝牙音箱外壳预览图

![](_page_4_Picture_0.jpeg)

![](_page_4_Picture_1.jpeg)

## 2. 丰富的学习资源

嘉立创 EDA 提供了丰富的教学视频(图 1-7)和专业的技术支持指导,帮助初学者快速上手软件设计,解决学生在软件学习上遇到的问题。

![](_page_4_Picture_4.jpeg)

图 1-7 嘉立创 EDA 教学视频

嘉立创始终相信开源平台是展示自己最好的方式,通过开源平台的学习可以开阔学 生的视野,使他们接触到更多优秀的电子作品,进而提升自己的设计能力,如图 1-8 所示。

![](_page_4_Picture_7.jpeg)

图 1-8 嘉立创开源硬件平台项目

![](_page_5_Picture_0.jpeg)

ECAD 与 MCAD 设计案例教程(微课版)——基于嘉立创 EDA 专业版

#### 嘉立创 EDA(专业版)客户端的下载及安装 1.2

## 1.2.1 嘉立创 EDA (专业版) 客户端的下载

![](_page_5_Picture_4.jpeg)

嘉立创 EDA

登录嘉立创 EDA 官网,弹出如图 1-9 所示界面,如果是首次运行且 还没有账号,需要先注册,再登录;如果运行浏览器版本,单击"嘉立 (专业版)客户 端的下载及安装 创 EDA 编辑器"按钮;如果是运行客户端版本,单击"立即下载"按钮, 弹出如图 1-10 所示客户端下载界面。

![](_page_5_Picture_6.jpeg)

### 图 1-9 嘉立创 EDA 官网

| 嘉立创产业服务站群 ~           |                                                                                                    |                                                                                                  |
|-----------------------|----------------------------------------------------------------------------------------------------|--------------------------------------------------------------------------------------------------|
|                       | 产品, 功能, 价格 服务, 广场 帮助,                                                                                                    |                                                                                                  |
|                       | 客户端下载                                                                                                    |                                                                                                  |
| 客户端版本                 | 嘉立创EDA专业版                                                                                                    | Gro 嘉立创EDA标准版                                                                                    |
| Windows<br>(Win7BRLE) | Intel/MMD(amd64): Iceda-pro-windows-x64-2.1.34.exe                                                                                                    | Intel/AMD(amd64): Iceda-windows-x64-6.5.34.exe<br>Intel/AMD(Ia32): Iceda-windows-ia32-6.5.34.exe |
| Linux<br>(490LE)      | Inte/AMD(amd69): keda-pro-linux-64-2.1.33.zip<br>2626(aong69): keda-pro-linux-loong64-2.1.33.zip<br>BM(av64): keda-pro-linux-sur_64-2.1.33.zip<br>TMM(ABM(am64): keda-pro-linux-am64-2.1.33.zip | Intel/AMD(and64): Iceda-linux-a64-6.5.34.2p                                                      |
|                       | intel(amd64); Iceda-pro-mac-x64-21.32.zip<br>Apple(arm64); Iceda-pro-mac-arm64-21.32.zip<br>मधळप्रकार                                                                                           | Intel(and64): keda-mac-x64-5.5.34.zip<br>无法定制?                                                   |
| 文档下载                  | 激励交共干统<br>安徽与使用说明<br>教程PDF下版                                                                                                    | 会深与使用说明<br>数程90F下载                                                                               |

图 1-10 客户端下载界面

## ■ 第1章 认识嘉立创 EDA(专业版)软件

![](_page_6_Picture_1.jpeg)

在图 1-10 所示"客户端下载"界面,客户端版本分为嘉立创 EDA 专业版和标准版两种选择;根据计算机操作系统的不同,提供了 Windows、Linux、Mac 版本选择,还有文档下载;有激活文件下载、安装与使用说明、教程 PDF 下载。本书讲授嘉立创 EDA(专业版),根据需要,单击专业版的 Windows 版本,弹出如图 1-11 所示的下载任务对话框,单击"下载"按钮,开始下载 lceda-pro-windows-x64-2.1.34.exe 安装文件 到指定的文件夹内(安装文件的版本随着软件的更新而不断在发生改变)。

| ▶ 搜狗高速 | 包下载              |                   |           |             | > |
|--------|------------------|-------------------|-----------|-------------|---|
| 文件名    | Iceda-pro-window | /s-x64-2.1.34.exe | 7         | √J\162.26MB |   |
| 下载到    | D:\嘉立创软件         |                   | 剩余109GB ▼ | 浏览          |   |
|        | 载 ~              | 直接打开              | 下载        | 取消          | 1 |

图 1-11 下载任务图标

## 1.2.2 嘉立创 EDA (专业版) 客户端的安装

(1)进入下载文件夹,运行 lceda-pro-windows-x64-2.1.34.exe 安装文件进行软件安装。当出现提示为"现在将安装嘉立创 EDA(专业版)。你想继续吗?"时,单击 Y 按钮,弹出"选择安装程序模式"对话框,如图 1-12 所示;单击"为所有用户安装"按钮,弹出"欢迎使用 嘉立创 EDA(专业版)安装向导"对话框,如图 1-13 所示;单击"下一步"按钮,弹出"选择目标位置"对话框,如图 1-14 所示。

![](_page_6_Picture_7.jpeg)

图 1-12 选择安装程序模式 图 1-13 "欢迎使用 嘉立创 EDA (专业版)安装向导"对话框 (2) 在图 1-14 中,软件安装路径默认是 C 盘,可以保持默认值,也可直接修改为

![](_page_7_Picture_0.jpeg)

D盘,效果是一样的,具体要根据硬盘空间来决定。这里修改为D盘,单击"下一步"按钮, 弹出"选择开始菜单文件夹"对话框,如图1-15所示。

| 🐼 安装 - 嘉立创EDA(专业版)                     | 9 <u>444</u> |              | ×  |
|----------------------------------------|--------------|--------------|----|
| <b>这择目标位置</b><br>您想将嘉立创EDA(专业版) 安装在哪里? |              |              | T  |
| 安装程序将安装 嘉立创EDA(专业版)到下列文件夹中。            |              |              |    |
| 点击"下一步"继续。如果您想选择其他文件夹,点击"浏览"。          |              |              |    |
| Dł \Program Files (x86) \ceda-pro      | 测出           | <u>i</u> (R) |    |
| 至少需要有 701.9 MB 的可用磁盘空间。                |              |              |    |
| 上一步的                                   | N            | H)           | 则消 |

图 1-14 "选择目标位置"对话框

| 🐼 安装 - 嘉立创EDA(专业版)                              | 19 <u>22</u> |      | ×  |
|-------------------------------------------------|--------------|------|----|
| <b>选择开始菜单文件夹</b><br>安装程序应该在哪里放置程序的快捷方式 <b>?</b> |              |      | E) |
| □<br>□ 安装程序现在将在下列开始菜单文件夹中创建程序的快捷方式。<br>□        |              |      |    |
| 点击"下一步"继续。如果您想选择其他文件夹,点击"浏览"。                   |              |      |    |
| 嘉立创EDA(专业版)                                     | 泇            | 览(R) |    |
| □ 不创建开始菜单文件夹(D)                                 |              |      |    |
| 上一步(8) 下一步                                      | ₽(N)         | ) Į  | 则消 |

图 1-15 "选择开始菜单文件夹"对话框

(3) 在图 1-15 中如果不创建开始菜单文件夹,则勾选左下角的复选框;要创建开始 菜单文件夹,则直接单击"下一步"按钮,弹出"选择附加任务"对话框,如图 1-16 所示。

(4) 在图 1-16 中勾选"创建桌面快捷方式"复选框,单击"下一步"按钮,弹出"准备安装"对话框,如图 1-17 所示。

(5) 在图 1-17 所示对话框中显示"目标位置""开始菜单文件夹""附加任务",如果要修改以上信息,单击"上一步"按钮;否则单击"安装"按钮,开始安装嘉立创 EDA(专业版)软件,弹出"正在安装"对话框,如图 1-18 所示。

(6)安装大约需要几分钟,安装完后弹出"嘉立创 EDA(专业版)安装完成"对话框,如图 1-19 所示。如要立即运行嘉立创 EDA(专业版),勾选中部的复选框,否则取消勾选复选框,单击"完成"按钮。

emszw1-7.indd 8

# ■ 第1章 认识嘉立创 EDA(专业版)软件

![](_page_8_Picture_1.jpeg)

| 🗠 安装 - 嘉立创EDA(专业版)                        | 9 <u>000</u> |     | ×     |
|-------------------------------------------|--------------|-----|-------|
| <b>选择附加任务</b><br>您想要安装程序执行哪些附加任务 <b>?</b> |              | )   | E CON |
| 选择您想要安装程序在安装 嘉立创eDA(专业版)时执行的附加任务,然后       | 后点击"下一步"。    |     |       |
| 附加快捷方式:<br>2 创建桌面快捷方式(D)                  |              |     |       |
| 上一步(6)                                    | 下-#N)        | ) B | 0消    |

图 1-16 "选择附加任务"对话框

|   | EN   |
|---|------|
|   | (10) |
|   |      |
|   | ^    |
|   |      |
|   |      |
|   | ~    |
| > |      |
|   | >    |

图 1-17 "准备安装"对话框

| 🗟 安装 - 嘉立创EDA(专业版)                                        |  | ×     |
|-----------------------------------------------------------|--|-------|
| <b>正在安装</b><br>安装程序正在安装 嘉立创EDA(专业版) 到您的电脑中,请稍等。           |  | E Coo |
| 正在解压缩文件<br>D:\Program Files (x86)\lceda-pro\lceda-pro.exe |  |       |
|                                                           |  | 取消    |

图 1-18 "正在安装"对话框

9

![](_page_9_Picture_0.jpeg)

![](_page_9_Picture_1.jpeg)

图 1-19 "嘉立创 EDA (专业版)安装完成"对话框

## 1.2.3 嘉立创 EDA (专业版) 客户端的激活及登录

## 1. 嘉立创 EDA 软件客户端的激活

双击桌面上嘉立创 EDA (专业版)的图标,启动该软件。如果是第一次安装该软件, 弹出"激活客户端"对话框,如图 1-20 所示,单击"免费下载激活文件"按钮,弹出 二维码,需要用户用微信扫码登录。登录后,弹出"生成客户端激活文件"窗口,显 示用户的激活文件。单击"一键复制"按钮,复制用户的激活文件,返回图 1-20 界面, 在"激活客户端"对话框中将复制的激活文件信息粘贴到"激活客户端"对话框中,单 击"激活"按钮即可,软件激活成功。

| 青导入激活文件,   | 或复制粘贴激活文 | 件中全部内容, | 再激活客户端 |  |
|------------|----------|---------|--------|--|
| 「戴激活文件: 点: | <u> </u> |         |        |  |
|            |          |         |        |  |
|            |          |         |        |  |
|            |          |         |        |  |
|            |          |         |        |  |
|            |          |         |        |  |
|            |          |         |        |  |

图 1-20 "激活客户端"对话框

注意:

- 激活文件免费下载,不需要破解,经过了正版授权,注册后即可下载。
- 激活文件包含你的账号信息,请不要对外公开,并妥善保管。
- 激活文件不可修改,修改后导入则无法激活。

## 2. 嘉立创 EDA 软件客户端的登录

嘉立创 EDA 软件激活成功,可以启动嘉立创 EDA 软件,如图 1-21 所示。